# หน่วยที่ 5 ไลบรารี่โปรแกรมสำหรับ ARDUINO และการอ่านค่าแอนะล็อก

## สาระสำคัญ

การพัฒนาโปรแกรมภาษา C/C++ ด้วย Arduino สำหรับบอร์ด Arduino ดำเนินการภายใต้การสนับสนุนของ ไฟล์ไลบรารีหลักที่ทาง Arduino จัดเตรียมให้ผนวกเข้ากับไฟล์ไลบรารีที่พัฒนาขึ้นมาเป็นเฉพาะสำหรับบอร์ด Arduino ทั้งนี้เพื่อช่วยลดความซับซ้อนในการเขียนโปรแกรมควบคุมลง Arduino IDE ได้บรรจุไฟล์ไลบรารีที่ช่วยให้การเขียน โปรแกรมภาษา C/C++ เพื่อให้ใช้งานไมโครคอนโทรลเลอร์ทำได้ง่ายขึ้น รวมถึงผู้เริ่มต้นใหม่ก็สามารถเรียนรู้เพื่อใช้ งานไมโครคอนโทรลเลอร์ได้ โดยไม่จำเป็นต้องศึกษาเพื่อลงลึกในรายละเอียดของสถาปัตยกรรม

# ้เนื้อหาสาระการเรียนรู้

- 5.1 ไลบรารี่โปรแกรมสำหรับ Arduino
- 5.2 ไลบรารี่เกี่ยวกับเวลา
- 5.3 ไลบรารี่เกี่ยวกับการอ่านค่าดิจิตอล
- 5.4 ไลบรารี่เกี่ยวกับการอ่านค่าแอนะล็อก
- 5.5 ไลบรารี่เกี่ยวกับการสื่อสารข้อมูลอนุกรม

# จุดประสงค์การเรียนรู้

# จุดประสงค์ทั่วไป

- 1. เพื่อให้มีความรู้ความเข้าใจเกี่ยวกับไลบรารี่โปรแกรมสำหรับ Arduino และการอ่านค่าแอนะล็อก
- 2. เพื่อให้สามารถนำความรู้ไปประยุกต์ใช้ในการเขียนโปรแกรมกำหนดการทำงานพื้นฐานของ Arduino
- 3. เพื่อให้ตระหนักถึงความสำคัญเกี่ยวกับไลบรารี่โปรแกรมสำหรับ Arduino และการอ่านค่าแอนะล็อก

# จุดประสงค์เชิงพฤติกรรม

- 1. เลือกใช้งานไลบรารี่โปรแกรมสำหรับ Arduino ได้
- 2. เลือกใช้งานไลบรารี่เกี่ยวกับเวลาสำหรับ Arduino ได้
- 3. เลือกใช้งานไลบรารี่เกี่ยวกับการอ่านค่าดิจิตอลสำหรับ Arduino ได้
- 4. เลือกใช้งานไลบรารี่เกี่ยวกับการอ่านค่าแอนะล็อกสำหรับ Arduino ได้
- 5. เลือกใช้งานไลบรารี่เกี่ยวกับการสื่อสารข้อมูลอนุกรมสำหรับ Arduino ได้

# แบบทดสอบก่อนเรียน หน่วยที่ 5

# เรื่อง ไลบรารี่โปรแกรมสำหรับ Arduino และการอ่านค่าแอนะล็อก

| เรื่อง                                  | ไลบรารี่โปรแกรมสำหรับ Arduino และการอ่านค่าแอนะล็อก | ใช้เวลา 20 นาที               |  |
|-----------------------------------------|-----------------------------------------------------|-------------------------------|--|
| วิชา                                    | ไมโครคอนโทรลเลอร์เบื้องต้น                          | <b>รหัสวิชา</b> (2127-2107)   |  |
| ระดับชั้                                | น ประกาศนียบัตรวิชาชีพ (ปวช.)                       | <b>สาขาวิชา</b> เมคคาทรอนิกส์ |  |
| *************************************** |                                                     |                               |  |

## <u>คำชี้แจง</u> 1. แบบทดสอบมีทั้งหมด 10 ข้อ (10 คะแนน)

- 2. ให้ผู้เรียนเลือกคำตอบที่ถูกที่สุดแล้วกาเครื่องหมายกากบาท (×) ลงในกระดาษคำตอบ
- 1. หน่วยความจำข้อมูลอีอีพรอม ภายในตัวไมโครฯเมื่อต้องการใช้งานต้องผนวกไฟล์ไลบรารีด้วยคำสั่ง
  - ก. #include< EEPROM.d>
  - ข. #include<EEPROM.o>
  - ค. #include<EEPROM. b>
  - . #include<EEPROM.h>
- 2. servo เมื่อต้องการใช้งานต้องผนวกไฟล์ไลบรารีด้วยคำสั่ง
  - ก. #include<servo.d>
  - ข. #include<servo.h>
  - ค. #include<servo.o>
  - #include <servo.b>
- 3. Arduino UNO บรรจุฟังก์ชั่น Wire สำหรับติดต่อกับอุปกรณ์ผ่านบัส
  - ก. SPI
  - ข. GSM
  - ค. UART
  - <u></u>থ. I2C
- 4. Arduino UNO บรรจุฟังก์ชั่นและคำสั่งสำหรับติดต่อกับ SPI โดยต้องใช้ขาพอร์ต
  - ก. 12 (MISO), 11 (MOSI) และ 10 (SS)
  - ข. 10 (MISO), 11 (MOSI) และ 12 (SS)
  - ค. 13 (MISO), 12 (MOSI) และ 11 (SS)
  - ง. 11 (MISO), 12 (MOSI) และ 13 (SS)

- 5. บัส I2C Arduino UNO ต้องใช้ขาพอร์ต
  - ก. A4 (SDA) และ A5 (SCL)
  - ข. A3 (SDA) และ A4 (SCL)
  - ค. A2 (SDA) และ A3 (SCL)
  - ง. A1 (SDA) และ A2 (SCL)
- 6. ฟังก์ชั่นเกี่ยวกับพอร์ตอินพุตเอาต์พุต ฟังก์ชั่น in เป็นฟังก์ชั่นอะไร
  - ก. อ่านค่าสถานะลอจิกของพอร์ตที่กำหนด
  - ข. กำหนดขาพอร์ตที่ต้องการอ่านค่า
  - ค. อ่านค่าดิจิตอลจากพอร์ตอนุกรม
  - อ่านค่าดิจิตอลจากพอร์ตดิจิตอล
- 7. ฟังก์ชั่น out เป็นฟังก์ชั่นอะไร
  - ก. กำหนดขาพอร์ตที่ต้องการอ่านค่า
  - ข. กำหนดข้อมูลดิจิตอลไปยังพอร์ตที่กำหนด
  - ค. อ่านค่าดิจิตอลจากพอร์ตดิจิตอล 2
  - อ่านค่าดิจิตอลจากพอร์ตดิจิตอล 1
- 8. ฟังก์ชั่นการอ่านค่าแอนะล็อกของ Arduino UNO ใช้พอร์ตอย่างไร
  - n. กำหนดช่องอินพุตแอนะล็อกที่ต้องการตรงกับขาพอร์ต A0 ถึง A6
  - ข. กำหนดช่องอินพุตแอนะล็อกที่ต้องการตรงกับขาพอร์ต A1 ถึง A6
  - ค. กำหนดช่องอินพุตแอนะล็อกที่ต้องการตรงกับขาพอร์ต A2 ถึง A6
  - กำหนดช่องอินพุตแอนะล็อกที่ต้องการตรงกับขาพอร์ต A3 ถึง A6
- 9. ฟังก์ชั่นเกี่ยวกับการสื่อสารข้อมูลอนุกรม เมื่อต้องการใช้งานช่อง UART ต่อสายสัญญาณอย่างไร
  - ก. RxD (ขาพอร์ต A1) และ TxD (ขาพอร์ต A0)
  - ข. RxD (ขาพอร์ต A0) และ TxD (ขาพอร์ต A1)
  - ค. RxD (ขาพอร์ต 1) และ TxD (ขาพอร์ต 0)
  - ง. RxD (ขาพอร์ต 0) และ TxD (ขาพอร์ต 1)
- 10. uart\_available คือฟังก์ชั่นอะไร
  - ก. ตัวแปรจำนวนเต็ม 64 บิต แบบไม่คิดเครื่องหมายของโมดูล UART
  - ข. ปัดค่าตัวเลขให้อยู่ในช่วงที่กำหนดของโมดูล UART
  - ค. ตรวจสอบการรับข้อมูลเข้ามาของโมดูล UART
  - ง. ค่าต่ำสุดของช่วงที่กำหนดของโมดูล UART

# หน่วยที่ 5

# ไลบรารี่โปรแกรมสำหรับ Arduino และการอ่านค่าแอนะล็อก

การพัฒนาโปรแกรมภาษา C/C++ ด้วย Arduino สำหรับบอร์ด Arduino ดำเนินการภายใต้การสนับสนุน ของไฟล์ไลบรารีหลักที่ทาง Arduino จัดเตรียมให้ ผนวกเข้ากับไฟล์ไลบรารีที่พัฒนาขึ้นมาเป็นเฉพาะสำหรับบอร์ด Arduino ทั้งนี้เพื่อช่วยลดความซับซ้อนในการเขียนโปรแกรมควบคุมลง Arduino IDE ได้บรรจุไฟล์ไลบรารีที่ช่วยให้ การเขียนโปรแกรมภาษา C/C++ เพื่อใช้งานไมโครคอนโทรลเลอร์ทำได้ง่ายขึ้น

รวมถึงผู้เริ่มต้นใหม่ก็สามารถเรียนรู้เพื่อใช้งานไมโครคอนโทรลเลอร์ได้ โดยไม่จำเป็นต้องศึกษาเพื่อลงลึก ในรายละเอียดของสถาปัตยกรรมของไมโครคอนโทรลเลอร์ ไฟล์ไลบรารีที่สำคัญและใช้งานกับบอร์ด Arduino ประกอบด้วย

# 5.1 ไลบรารี่โปรแกรมสำหรับ Arduino

 EEPROM บรรจุไลบรารี่และคำสั่งสำหรับติดต่อกับหน่วยความจำข้อมูลอีอีพรอม ภายในตัวไมโคร คอนโทรลเลอร์ เมื่อต้องการใช้งานต้องผนวกไฟล์ไลบรารีไว้ในตอนต้นของโปรแกรมด้วยคำสั่ง #include <EEPROM.h>

 LiquidCrystal บรรจุไลบรารี่และคำสั่งสำหรับติดต่อกับโมดูล LCD แบบอักขระเพื่อแสดงผลข้อความและ ตัวเลข รองรับทั้งการติดต่อแบบ 4 บิตและ 8 บิต ใช้งานได้กับโมดูล LCD 8, 16 และ 20 ตัวอักษร 1, 2 และ 4 บรรทัด เมื่อต้องการใช้งานต้องผนวกไฟล์ไลบรารีไว้ในตอนต้นของโปรแกรมด้วยคำสั่ง #include <LiquidCrystal.h>

 servo บรรจุไลบรารี่และคำสั่งสำหรับขับเซอร์โวมอเตอร์ ต้องทำงานร่วมกับเซอร์โวมอเตอร์และต้องใช้ไฟ เลี้ยงแยกสำหรับเซอร์โวมอเตอร์ เมื่อต้องการใช้งานต้องผนวกไฟล์ไลบรารีไว้ในตอนต้นของโปรแกรมด้วยคำสั่ง #include <servo.h>

 SoftwareSerial บรรจุไลบรารี่และคำสั่งสำหรับใช้งานขาพอร์ตของ Arduino ในการสื่อสารข้อมูลอนุกรม ไลบรารีจะถูกนำมาใช้งานเมื่อ ขาเชื่อมต่อพอร์ตอนุกรมหลัก (RxD และ TxD) ของ Arduino ถูกใช้งานไปแล้ว และ มีความต้องการติดต่ออุปกรณ์ที่ต้องใช้การสื่อสารข้อมูลอนุกรม การใช้งานไลบรารีนี้ จะช่วยให้ผู้ใช้งานสามารถใช้ ขาพอร์ตของ Arduino ขาอื่นที่ว่างมาทำหน้าที่เป็นขาพอร์ตสำหรับสื่อสารข้อมูลอนุกรม เมื่อต้องการใช้งานต้อง ผนวกไฟล์ไลบรารีไว้ในตอนต้นของโปรแกรมด้วยคำสั่ง #include <SoftwareSerial.h>  SPI บรรจุไลบรารี่และคำสั่งสำหรับติดต่อกับอุปกรณ์ผ่านบัส SPI (Serial Peripheral Interface) โดย ต้องใช้ขาพอร์ต 12 (MISO), 11 (MOSI) และ 10 (SS) ในการติดต่ออุปกรณ์ที่ทำงานผ่านบัสแบบ SPI ประกอบ ด้วยไอซีหน่วยความจำอีอีพรอมในอนุกรม 93Cxxx, ไอซีแปลงสัญญาณแอนะล็อกเป็นดิจิตอล, ไอซีแปลง สัญญาณดิจิตอลเป็นแอนะล็อก, ไอซีวัดอุณหภูมิ, ไอซีขับ LED ตัวเลข 7 ส่วน เป็นต้น เมื่อต้องการใช้งานต้องผนวก ไฟล์ไลบรารีไว้ในตอนต้นของโปรแกรมด้วยคำสั่ง #include <SPI.h>

Wire บรรจุไลบรารี่และคำสั่งสำหรับติดต่อกับอปุกรณ์ผ่านบัส I2C โดยต้องใช้ขาพอร์ต A4 (SDA) และ
 A5 (SCL) ในการติดต่ออุปกรณ์ ที่ทำงานผ่านบัส I2C มีมากมายเช่นไอซีหน่วยความจำอีอีพรอมในอนุกรม
 24Cxxx, ไอซีแปลงสัญญาณแอนะล็อกเป็นดิจิตอล, ไอซีแปลงสัญญาณดิจิตอลเป็นแอนะล็อก ไอซีวัดอุณภูมิ,
 ไอซีขยายพอร์ตอินพุตเอาต์พตุ, โมดูลวิทยุ FM, ตัวตรวจจับความชื้น, ตัวตรวจจับความดันบรรยากาศ, ตัว
 ตัวตรวจจับความเร่งแบบ 3 แกน เป็นต้น เมื่อต้องการใช้งานต้องผนวกไฟล์ไลบรารีไว้ในตอนต้นของโปรแกรมด้วย
 คำสั่ง #include <Wire.h>

สำหรับฮาร์ดแวร์ Arduino Leonardo ซึ่งบอร์ด Arduino ก็เป็นฮาร์ดแวร์แบบหนึ่งที่เข้ากันได้มี ไลบรารีพิเศษที่เพิ่มเติมขึ้นมานั่นคือ ไลบรารี USB ในการใช้งานไลบรารี่ของไลบรารี USB นี้ไม่ต้องทำการผนวก ไลบรารีเพิ่มเติมแต่อย่างใด ผู้พัฒนาโปรแกรมสามารถเรียกใช้งานไลบรารี่ได้เลย ไลบรารี USB มี 2 ไลบรารีย่อยคือ

 Mouse บรรจุไลบรารี่และคำสั่งเพื่อทำให้ฮาร์ดแวร์ Arduino Leonardo หรือบอร์ด Arduino ทำงาน เป็นเมาส์ USB

• Keyboard บรรจุไลบรารี่และคำสั่งเพื่อทำให้ฮาร์ดแวร์ Arduino Leonardo หรือบอร์ด Arduino ทำงาน เป็นคีย์บอร์ด USB นอกเหนือไปจากไลบรารีมาตรฐานและไลบรารี USB ที่ทาง Arduino เตรียมมาให้พร้อมใช้งาน

การเรียกใช้งานชุดคำสั่งย่อยต่างๆ เพื่อการพัฒนาโปรแกรมควบคุมสำหรับบอร์ด Arduino ผู้พัฒนาต้อง ผนวกไฟล์ไลบรารีหลัก Arduino.h โดย #include <Arduino.h> เพื่อประกาศให้ตัวแปลภาษาหรือคอมไพเลอร์ รู้จักชุดคำสั่งย่อยต่างๆ ที่กำลังจะถูกเรียกใช้งานจากไฟล์ไลบรารี Arduino.h ไลบรารีย่อย ของไฟล์ไลบรารี Arduino.h ประกอบด้วย

• glcd บรรจุไลบรารี่และคำสั่งสำหรับแสดงผลข้อความ, ตัวเลข และสร้างภาพกราฟิกสีที่จอแสดงผลแบบ กราฟิก LCD สีของแผงวงจร GLCD-XT ไลบรารี่นี้มีการการกำหนดขาใช้ งานที่เฉพาะเจาะจง

- sleep บรรจุไลบรารี่และคำสั่งสำหรับการหน่วงเวลา
- in\_out บรรจุไลบรารี่และคำสั่งสำหรับอ่านค่าอินพุตดิจิตอลและส่งค่าออกทางขาพอร์ตเอาต์พุตดิจิตอล
- analog บรรจุไลบรารี่และคำสั่งสำหรับอ่านค่าจากอินพุตแอนะล็อกที่ต่อกับตัวตรวจจับ

sound บรรจุไลบรารี่และคำสั่งสำหรับสร้างเสียงเพื่อขับออกลำโพง ฟังก์ชั่นนี้มีการกำหนดขาใช้งานที่
 เฉพาะเจาะจง

motor บรรจุโลบรารี่และคำสั่งสำหรับขับมอเตอร์ไฟตรง 2 ช่อง ต้องทำงานร่วมกับวงจรขับ
 มอเตอร์ที่ใช้ไอซี TB6612 และต้องใช้ไฟเลี้ยงแยกสำหรับมอเตอร์ไฟตรง ไลบรารี่นี้มีการกำหนดขาใช้งานที่
 เฉพาะเจาะจง

 servoMotor บรรจุไลบรารี่และคำสั่งสำหรับขับเซอร์โวมอเตอร์ต้องทำงานร่วมกับเซอร์โวมอเตอร์ และต้องใช้ไฟเลี้ยงแยกสำหรับเซอร์โวมอเตอร์ ไลบรารี่นี้มีการกำหนดขาใช้งานที่เฉพาะเจาะจง

 serial บรรจุไลบรารี่และคำสั่งสำหรับสื่อสารข้อมูลอนุกรมผ่านทางพอร์ต USB และผ่านทางขาพอร์ต TxD และ RxD ของบอร์ด Arduino

 IRremote บรรจุไลบรารี่และคำสั่งสำหรับอ่านรหัสของปุ่มรีโมตคอนโทรลอินฟราเรด ที่ใช้ในเครื่องใช้
 ไฟฟ้า เมื่อต้องการใช้งานไลบรารีนี้ ต้องผนวกไฟล์ไว้ในตอนต้นของโปรแกรมหลังคำสั่ง #include <Arduino.h>
 ด้วยคำสั่ง #include <IRremote.h> ในการเรียนรู้เพื่อใช้งานบอร์ด Arduino จะใช้ไฟล์ไลบรารีทั้งแบบมาตรฐาน และไฟล์ Arduino.h ร่วมกัน เพื่อช่วยให้การพัฒนาโปรแกรมสำหรับการใช้งานมีประสิทธิภาพสูงสุด และสามารถ ทำความเข้าใจได้ง่าย ทั้งนี้เพื่อประโยชน์ในการต่อยอดการเรียนรู้ของผู้ใช้งานในวงกว้าง

## 5.2 ไลบรารี่เกี่ยวกับเวลา

## 5.2.1 sleep และdelay

เป็นไลบรารี่หน่วงเวลาโดยประมาณภายในโปรแกรมในหน่วยมิลลิวินาที

## ູຈູປແບບ

void sleep(unsigned int ms)

void delay(unsigned int ms)

## พารามิเตอร์

ms - กำหนดค่าเวลาที่ต้องการหน่วงในหน่วยมิลลิวินาทีมีค่า 0 ถึง 65,535

## ตัวอย่างที่ 5.1

sleep(20); // หน่วงเวลาประมาณ 20 มิลลิวินาที delay(1000); // หน่วงเวลาประมาณ 1 วินาที

## 5.2.2 delay\_us

เป็นไลบรารี่หน่วงเวลาโดยประมาณภายในโปรแกรมในหน่วยไมโครวินาที

## ູຈູປແບບ

void delay\_us(unsigned int us)

## พารามิเตอร์

us - กำหนดค่าเวลาที่ต้องการหน่วงในหน่วยไมโครวินาทีมีค่า 0 ถึง 65,535

## ตัวอย่างที่ 5.2

delay\_us(100); // หน่วงเวลาประมาณ 100 ไมโครวินาที

## 5.3 ไลบรารี่เกี่ยวกับการอ่านค่าดิจิตอล

## 5.3.1 in

เป็นไลบรารี่อ่านค่าสถานะลอจิกของพอร์ตที่กำหนดเป็นหนึ่งในไลบรารี่ การอ่านและเขียนค่ากับพอร์ต อินพุตเอาต์พุต

## ູຮູປແບບ

char in(x)

## พารามิเตอร์

x - กำหนดขาพอร์ตที่ต้องการอ่านค่า

## การคืนค่า

เป็น 0 หรื อ 1

## ตัวอย่างที่ 5.4

char x; // ประกาศตัวแปร x เพื่อเก็บค่าผลลัพธ์จาการอ่านค่าระดับสัญญาณ

x = in(2); // อ่านค่าดิจิตอลจากพอร์ตดิจิตอล 2 มาเก็บไว้ที่ตัวแปร x

## 5.3.2 out

เป็นไลบรารี่กำหนดระดับสัญญาณหรือข้อมูลดิจิตอลไปยังพอร์ตที่กำหนด

## ູຈູປແບບ

out(char \_bit,char \_dat)

## พารามิเตอร์

bit - กำหนดขาพอร์ตที่ต้องการ

# ตัวอย่างที่ 5.5

out(4,1); // กำหนดให้ขาพอร์ต 4/A6 เป็นเอาต์พุตดิจิตอลและมีค่าเป็น "1" out(6,0); // กำหนดให้ขาพอร์ต 6/A7 เป็นเอาต์พุตดิจิตอลและมีค่าเป็น "0"

## 5.4 ไลบรารี่เกี่ยวกับการอ่านค่าแอนะล็อก

## 5.4.1 analog

เป็นไลบรารี่อ่านค่าข้อมูลแอนะล็อก และแปลงเป็นสัญญาณดิจิตอลของไมโครคอนโทรลเลอร์ ที่พอร์ต A0 ถึง A6 ซึ่งใช้ในการเชื่อมต่อกับตัวตรวจจับ ที่ให้ผลการทำงานในรูปแรงดันไฟฟ้าในย่าน 0 ถึ ง +5V

## ູຈູປແບບ

unsigned int analog(unsigned char channel)

## พารามิเตอร์

channel - กำหนดช่องอินพุตแอนะล็อกที่ต้องการมีค่า 0 ถึง 6 ซึ่งตรงกับขาพอร์ต A0 ถึง A6

# การคืนค่า

เป็นข้อมูลที่ได้จากการแปลงสัญญาณของโมดูลแปลงสัญญาณแอนะล็อกเป็นดิจิตอลภายในไมโคร คอนโทรลเลอร์ จากช่องอินพุตที่กำหนด โดยข้อมูลมีความละเอียด 10 บิต ดังนั้นค่าที่เป็นไปได้คือ 0 ถึง 1,023

## 5.4.2 knob

เป็นไลบรารี่อ่านค่าข้อมูลจากตัวต้านทานปรับค่าได้ KNOB มาเสียบเข้ากับบอร์ด Arduino มีการทำงาน เหมือนกับคำสั่ง analog() แต่ค่าที่อ่านได้มีค่าในช่วง 80 ถึง 1023 เนื่องจากตัวต้านทานปรับค่าได้ที่เชื่อมต่ออยู่

## ູຈູປແບບ

unsigned int knob()

# การคืนค่า

้ค่าที่อ่านได้จากตัวต้านทานปรับค่าได้ KNOB มีค่าระหว่าง 80 ถึง 1023

# ตัวอย่างที่ 5.6

int val=0; // กำหนดค่าตัวแปรสำหรับเก็บค่าแอนะล็อก

val=knob(); // อ่านค่าจากตัวต้านทานปรับค่าได้ KNOB เก็บในตัวแปร val

# 5.4.3 sw\_ok()

เป็นไลบรารี่ตรวจสอบสถานะสวิตช์ OK บนแผงวงจร จะใช้งานได้เมื่อนำแผงวงจรมาเสียบเข้า กับบอร์ด Arduino โดยให้สถานะ "เป็นจริง" เมื่อมีการกดสวิตช์ และ "เป็นเท็จ" เมื่อไม่มีการกดสวิตช์

# ູຈູປແບບ

unsigned char sw\_ok()

# การคืนค่า

1 (เป็นจริง) เมื่อมีการกดสวิตช์

0 (เป็นเท็จ) เมื่อไม่มีการกดสวิตช์

## ตัวอย่างที่ 5.7

```
if(sw_ok())
{
beep(); // เมื่อกดสวิตซ์ OK จะมีเสียง "ติ้ด" ดังออกลำโพง
ง
```

#### 5.4.4 sw\_ok\_press()

เป็นไลบรารี่วนตรวจสอบการกดสวิตช์ OK บนแผงวงจร ต้องรอจนกระทั่งสวิตช์ถูกปล่อยหลังจาก การกดสวิตช์ จึงจะผ่านไลบรารี่นี้ไปกระทำคำสั่งอื่นๆ

## ตัวอย่างที่ 5.8

sw\_ok\_press(); // รอจนกระทั่งเกิดกดสวิตช์ OK

.....

## 5.5 ไลบรารี่เกี่ยวกับการสื่อสารข้อมูลอนุกรม

เป็นไฟล์ไลบรารีสนับสนุนชุดคำสั่งเกี่ยวกับการรับส่งข้อมูลผ่านโมดูลสื่อสารข้อมูลอนุกรม (UART)

## 5.5.1 การเชื่อมต่อทางฮาร์ดแวร์

เมื่อต้องการใช้งานช่อง UART ให้ต่อสายจากจุดต่อพอร์ต USB บนบอร์ด Arduino (เป็นจุดต่อเดียวกับที่ ใช้ในการอัปโหลด) เข้ากับพอร์ต USB ของคอมพิวเตอร์ เมื่อต้องการใช้งานช่อง UART ต่อสายสัญญาณเข้ากับจุด ต่อ RxD (ขาพอร์ต 0) และ TxD (ขาพอร์ต 1)

## 5.5.2 uart

เป็นไลบรารี่สำหรับส่งข้อมูลสายอักขระออกจากโมดูล UART มีอัตราบอดเริ่มต้นที่ 4,800 บิต

วินาที

## ູຈູປແບບ

void uart(char \*p,...)

## พารามิเตอร์

p - รับรหัสของกลุ่มข้อความที่ต้องการส่งออกจากภาคส่งของโมดูล UART โดยสามารถกำหนด รูปแบบการแทรกสัญลักษณ์พิเศษเพื่อใช้ร่วมในการแสดงผลได้ดังนี้

## รหัสบังคับการทำงาน

%c หรือ %C แสดงผลตัวอักษร 1 ตัว %d หรือ %D แสดงผลตัวเลขฐานสิบช่วงตั้งแต่ -32,768 ถึง +32,767 %l หรือ %L แสดงผลตัวเลขฐานสิบช่วงตั้งแต่ -2,147,483,648 ถึง +2,147,483,647

%f หรือ %F แสดงผลข้อมูลแบบจำนวนจริง (แสดงทศนิยม 3 หลัก)

\r กำหนดให้ข้อความชิดไปทางด้านซ้ายของบรรทัด

\n กำหนดให้ข้อความขึ้นบรรทัดใหม่

#### 5.5.3 uart\_set\_baud

เป็นไลบรารี่กำหนดอัตราบอดในการสื่อสารของโมดูล UART กับคอมพิวเตอร์

#### ູຮູປແບບ

void uart\_set\_baud(unsigned int baud)

#### พารามิเตอร์

baud - อัตราบอดในการสื่อสารของโมดูล UART กับคอมพิวเตอร์มีค่า 2400 ถึง 115,200

#### ตัวอย่างที่ 5.9

uart\_set\_baud(4800); // กำหนดอัตราบอดในการสื่อสารข้อมูลเป็น 4,800 บิตต่อวินาที

#### 5.5.4 uart\_available

เป็นไลบรารี่ตรวจสอบการรับข้อมูลเข้ามาของโมดูล UART เมื่อติดต่อกับคอมพิวเตอร์

#### ູຈູປແບບ

unsigned char uart\_available(void)

## การคืนค่า

- เป็น "0" เมื่อยังไม่มีข้อมูลเข้ามา

- มากกว่า 0 เมื่อมีข้อมูลเข้ามาโดยมีค่าเท่ากับจำนวนของอักขระที่ได้รับ

## ตัวอย่างที่ 5.10

char x =uart\_available();

// ตรวจสอบว่ามีข้อมูลเข้ามาทางภาครับของโมดูล UART หรือไม่ถ้า x มีค่ามากกว่า 0 แสดงว่ามีข้อมูลเข้า

## 5.5.5 uart\_getkey

เป็นไลบรารี่อ่านข้อมูลจากบัฟเฟอร์ตัวรับของโมดูล UART

## ູຈູປແບບ

char uart\_getkey(void)

## การคืนค่า

- เป็น "0" เมื่อไม่มีการรับอักขระใดๆ เข้ามายังวงจรภาครับของโมดูล UART

- เป็นค่าของอักขระที่รับได้ในรูปแบบของรหัสแอสกี้

# สรุปเนื้อหาสาระสำคัญ

ไลบรารี่โปรแกรมสำหรับ Arduino เป็นไลบรารี่เกี่ยวกับเวลา ไลบรารี่เกี่ยวกับเสียง ไลบรารี่เกี่ยวกับการ อ่านค่าดิจิตอล ไลบรารี่เกี่ยวกับการอ่านค่าแอนะล็อก และไลบรารี่เกี่ยวกับการสื่อสารข้อมูลอนุกรม ที่ใช้เป็นประจำ คือไลบรารี่อ่านค่าข้อมูลแอนะล็อกและแปลงเป็นสัญญาณดิจิตอลของไมโครคอนโทรลเลอร์ ที่พอร์ต A0 ถึง A6 ซึ่ง ใช้ในการเชื่อมต่อกับตัวตรวจจับที่ให้ผลการทำงานในรูปแรงดันไฟฟ้าในย่าน 0 ถึ ง +5V รูปแบบ unsigned int analog(unsigned char channel) พารามิเตอร์ channel - กำหนดช่องอินพุตแอนะล็อกที่ต้องการมีค่า 0 ถึง 6 ซึ่งตรงกับขาพอร์ต A0 ถึง A6 การคืนค่าเป็นข้อมูลที่ได้จากการแปลงสัญญาณของโมดูลแปลงสัญญาณแอนะล็อก เป็นดิจิตอลภายในไมโครคอนโทรลเลอร์ จากช่องอินพุตที่กำหนด โดยข้อมูลมีความละเอียด 10 บิต ดังนั้นค่าที่ เป็นไปได้คือ 0 ถึง 1,023

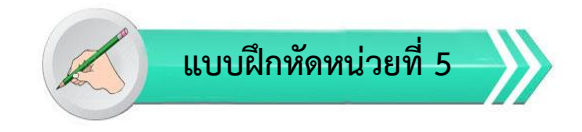

**เรื่อง** ไลบรารี่โปรแกรมสำหรับ Arduino และการอ่านค่าแอนะล็อก ใช้เวลา 20 นาที

<u>คำชี้แจง</u> แบบฝึกหัดมีทั้งหมด 2 ตอน ประกอบด้วยตอนที่ 1 และตอนที่ 2 (20 คะแนน) 2. แบบฝึกหัดตอนที่ 1 เป็นคำถามแบบถูก-ผิด มีทั้งหมด 20 ข้อ (10 คะแนน)

3. แบบฝึกหัดตอนที่ 2 เป็นคำถามแบบปรนัย มีทั้งหมด 10 ข้อ (10 คะแนน)

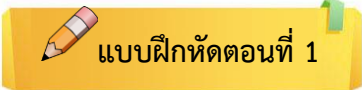

<u>คำซี้แจง</u> ให้ผู้เรียนกาเครื่องหมายถูก ✔ ในข้อที่คิดว่าถูก และกาเครื่องหมายผิด ⊁ ในข้อที่คิดว่าผิด

คำชี้แจง ให้ผู้เรียนกาเครื่องหมายถูก 🗸 ในข้อที่คิดว่าถูก และกาเครื่องหมายผิด 😕 ในข้อที่คิดว่าผิด

- \_\_\_\_\_ 1. %c หรือ %C แสดงผลตัวอักษร 1 ตัว
- \_\_\_\_\_ 2. %d หรื อ %D แสดงผลตัวเลขฐานสิบช่วงตั้งแต่ -32,768 ถึง +32,767
- \_\_\_\_\_ 3. %l หรื อ %L แสดงผลตัวเลขฐานสิบช่วงตั้งแต่ -2,147,483,648 ถึง +2,147,483,647
- \_\_\_\_\_ 4. %f หรื อ %F แสดงผลข้อมูลแบบจำนวนจริง (แสดงทศนิยม 3 หลัก)
- \_\_\_\_\_ 5. \r กำหนดให้ข้อความชิดไปทางด้านซ้ายของบรรทัด
- \_\_\_\_\_ 6. \n กำหนดให้ข้อความขึ้นบรรทัดใหม่
- \_\_\_\_\_7. อัตราบอดในการสื่อสารของโมดูล UART กับคอมพิวเตอร์มีค่า 400 ถึง 115,200
- \_\_\_\_\_8. เมื่อต้องการใช้งานช่อง UART ให้ต่อสายจากจุดต่อพอร์ต USB บนบอร์ด Arduino
- \_\_\_\_\_9. การเชื่อมต่อกับตัวตรวจจับที่ให้ผลการทำงานในรูปแรงดันไฟฟ้าในย่าน 0 ถึ ง +3.3V
- -----10. sound(1200,500); // กำเนิดสัญญาณเสียงความถี่ 500Hz นาน 1200 มิลลิวินาที

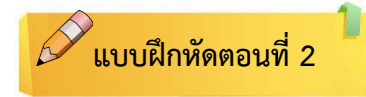

<u>คำชี้แจง</u> ให้ผู้เรียนเลือกคำตอบที่ถูกที่สุดแล้วกาเครื่องหมายกากบาท (×) ให้ครบทุกข้อ

## 1. LiquidCrystal เมื่อต้องการใช้งานต้องผนวกไฟล์ไลบรารีด้วยคำสั่ง

- n. #include < LiquidCrystal.o>
- ข. #include < LiquidCrystal.h>
- n. #include < LiquidCrystal.b>
- #include < LiquidCrystal.d>
- 2. SoftwareSerial ในการสื่อสารข้อมูลอนุกรม ไลบรารีจะถูกนำมาใช้งานเมื่อ
  - ก. พอร์ตอนุกรมหลัก (RxD และ TxD) ของ Arduino ไม่ถูกใช้งาน
  - ข. พอร์ตอนุกรมหลัก (RxD และ TxD) ของ Arduino เสีย
  - ค. พอร์ตอนุกรมหลัก (RxD และ TxD) ของ Arduino ถูกใช้งาน
  - ง. พอร์ตอนุกรมหลัก (RxD และ TxD) ของ Arduino ทำงานได้ปกติ
- 3. ในการติดต่ออุปกรณ์ที่ทำงานผ่านบัสแบบ SPI ประกอบด้วย
  - ก. ไอซีแปลงสัญญาณแอนะล็อกเป็นดิจิตอล
  - ข. ไอซีแปลงสัญญาณดิจิตอลเป็นแอนะล็อก,
  - ค. ไอซีวัดอุณหภูมิ , ไอซีขับ LED ตัวเลข 7 ส่วน
  - ง. ถูกทุกข้อ
- 4. ไลบรารี่ Serial.println() มีรูปแบบอย่างไร
  - ก. Serial.print(b,FORMAT);
  - ข. Serial.println(b,FORMAT);
  - ค. initialization; condition;
  - serial.print(b,FORMAT); กับ Serial.println(b,FORMAT);
- 5. Arduino Leonardo สามารถเรียกใช้งานไลบรารี่ USB โดยมี 2 ไลบรารีย่อยคือ
  - ก. Mouse / Key<u>pad</u>
  - ข. Mouse / Key<u>board</u>
  - ค. Key<u>pad</u> / Key<u>board</u>
  - ۹. USB 1 / USB 2

## 6. ไลบรารี่เกี่ยวกับเวลา มีอะไรบ้าง

- ก. deboun และ delay
- ข. sleep และ boun
- ค. boun และ delay
- ง. sleep และdelay
- 7. sleep และ delay กำหนดค่าเวลาที่ต้องการหน่วงในหน่วยใด
  - ก. มิลลิวินาที
  - ข. ไมโครวินาที
  - ค. นาโนวินาที
  - ง. วินาที
- 8. ไลบรารี่เกี่ยวกับการอ่านค่าแอนะล็อก เป็นไลบรารี่เกี่ยวกับ
  - ก. อ่านค่าข้อมูล<u>แอนะล็อก</u>แปลงเป็นสัญญาณ<u>แอนะล็อก</u>
  - ข. อ่านค่าข้อมูลดิจิตอลและแปลงเป็นสัญญาณดิจิตอล
  - ค. อ่านค่าข้อมูลดิจิตอลและแปลงเป็นสัญญาณ<u>แอนะล็อก</u>
  - อ่านค่าข้อมูล<u>แอนะล็อก</u>และแปลงเป็นสัญญาณ<u>ดิจิตอล</u>
- 9. UART มีอัตราบอดเริ่มต้นที่
  - ก. 9600
  - ข. 2400
  - ค. 19200
  - . 4800
- 10. uart\_available คือไลบรารี่อะไร
  - ก. ค่าต่ำสุดของช่วงที่กำหนด
  - ข. ตรวจสอบการรับข้อมูลเข้ามาของโมดูล UART
  - ค. ปัดค่าตัวเลขที่น้อยกว่าหรือมากกว่าให้อยู่ในช่วงที่กำหนด
  - ตัวแปรจำนวนเต็ม 64 บิต แบบไม่คิดเครื่องหมาย

# ปฏิบัติการทดลองหน่วยที่ 5

เรื่อง ไลบรารี่โปรแกรมสำหรับ Arduino และการอ่านค่าแอนะล็อก

\*\*\*\*

<u>คำชี้แจง</u> ให้ผู้เรียนทุกคนทำการทดลองตามปฏิบัติการทดลองหน่วยที่ 5 เรื่อง ไลบรารี่โปรแกรมสำหรับ Arduino และการอ่านค่าแอนะล็อกใช้เวลา 180 นาที ( 20 คะแนน)

#### จุดประสงค์เชิงพฤติกรรม

- 1. สามารถใช้ไลบรารี่ได้ถูกต้อง
- 2. สามารถแก้ปัญหาในการทำงานของบอร์ด Arduino Uno R3 ได้
- 3. สามารถต่อใช้งานและอัพโหลดโปรแกรมให้กับบอร์ด Arduino Uno R3 ได้

#### อุปกรณ์การทดลอง

| 1. | เครื่องคอมพิวเตอร์และโปรแกรม Arduino IDE 1.6.9 | 1 | ଏ୍ଉ   |
|----|------------------------------------------------|---|-------|
| 2. | USB Cable Arduino Uno R3                       | 1 | เส้น  |
| 3. | Arduino Uno R3 Board                           | 1 | บอร์ด |

#### ข้อควรระวัง

1. ควรระวังไม่วางบอร์ด Arduino Uno R3 หรือชีลต่างๆ บนโต๊ะโลหะหรือที่วางที่เป็นโลหะเพราะอาจเกิด การลัดวงจรของภาคจ่ายไฟได้

2. ไม่ควรต่อสายต่อวงจรในบอร์ด Arduino Uno R3 ทิ้งไว้ ควรถอดสายต่อวงจรออกให้หมด เพราะผล การทดลองอาจเกิดการผิดพลาดไม่เป็นไปตามทฤษฎีได้

3. ไม่ควรถอดสายสายโหลด USB เข้าออกตลอดเวลา เพราะอาจทำให้ภาคจ่ายไฟของบอร์ด Arduino Uno R3 เสียหายได้

# การทดลองที่ 5.1 การลบข้อมูลใน EEPROM

EEPROM Library บรรจุไลบรารี่และคำสั่งสำหรับติดต่อกับหน่วยความจำข้อมูลอีอีพรอม ภายในตัว ไมโครคอนโทรลเลอร์ เมื่อต้องการใช้งานต้องผนวกไฟล์ไลบรารีไว้ในตอนต้นของโปรแกรมด้วยคำสั่ง #include <EEPROM.h>

## Hardware Required

• Arduino or Genuino Board

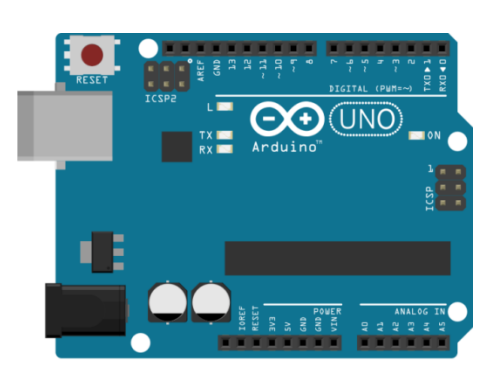

Circuit / Schematics

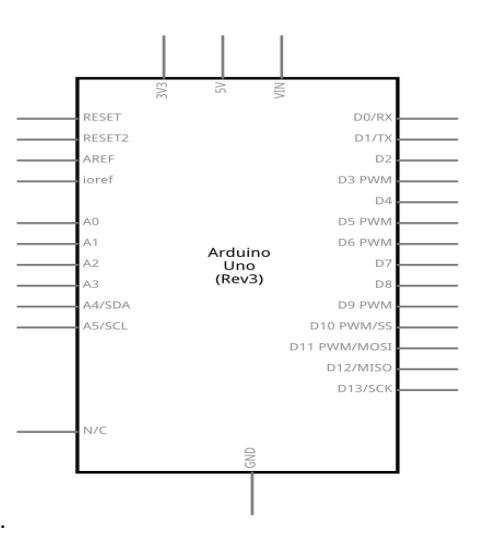

#### CODE

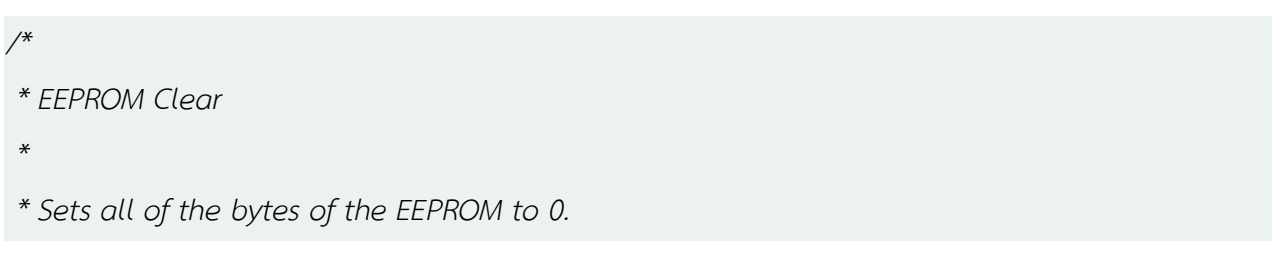

```
* Please see eeprom iteration for a more in depth
* look at how to traverse the EEPROM.
* This example code is in the public domain.
*/
#include <EEPROM.h>
void setup() {
 // initialize the LED pin as an output.
 pinMode(13, OUTPUT);
 /***
  Iterate through each byte of the EEPROM storage.
  Larger AVR processors have larger EEPROM sizes, E.g.
  - Arduno Duemilanove: 512b EEPROM storage.
  - Arduino Uno:
                    1kb EEPROM storage.
  - Arduino Mega:
                    4kb EEPROM storage.
  Rather than hard-coding the length, you should use the pre-provided length function.
  This will make your code portable to all AVR processors.
 ***/
 for (int i = 0; i < EEPROM.length(); i++) {
  EEPROM.write(i, 0);
 }
 // turn the LED on when we're done
 digitalWrite(13, HIGH);
}
void loop() {
 /** Empty loop. **/
}
ผลการทดลอง
                                .....
```

# การทดลองที่ 5.2 การอ่านข้อมูลใน EEPROM

#### Hardware Required

• Arduino or Genuino Board

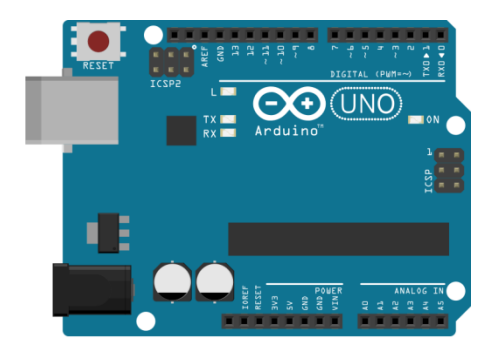

#### Circuit / Schematics

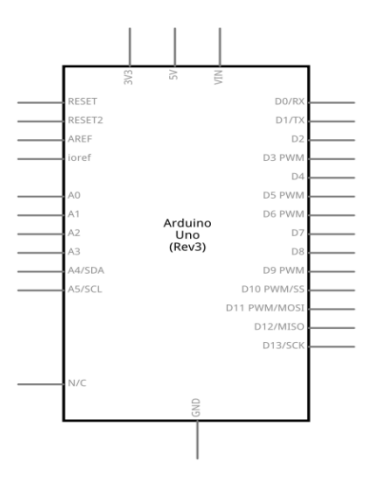

#### Code

#### /\*

- \* EEPROM Read
- \* Reads the value of each byte of the EEPROM and prints it
- \* to the computer.
- \* This example code is in the public domain.

\*/

#include <EEPROM.h>

```
// start reading from the first byte (address 0) of the EEPROM
int address = 0;
byte value:
void setup() {
 // initialize serial and wait for port to open:
 Serial.begin(9600);
 while (!Serial) {
  ; // wait for serial port to connect. Needed for native USB port only
 }
}
void loop() {
 // read a byte from the current address of the EEPROM
 value = EEPROM.read(address);
 Serial.print(address);
 Serial.print("\t");
 Serial.print(value, DEC);
 Serial.println();
 /***
  Advance to the next address, when at the end restart at the beginning.
  Larger AVR processors have larger EEPROM sizes, E.g.
  - Arduno Duemilanove: 512b EEPROM storage.
  - Arduino Uno:
                      1kb EEPROM storage.
  - Arduino Mega: 4kb EEPROM storage.
  Rather than hard-coding the length, you should use the pre-provided length function.
   This will make your code portable to all AVR processors.
 ***/
 address = address + 1;
 if (address == EEPROM.length()) {
  address = 0;
 }
 /***
```

```
As the EEPROM sizes are powers of two, wrapping (preventing overflow) of an

EEPROM address is also doable by a bitwise and of the length - 1.

++address &= EEPROM.length() - 1;

***/

delay(500);

}

µanารทดลอง
```

# การทดลองที่ 5.3 การเขียนข้อมูลลง EEPROM

#### Hardware Required

• Arduino or Genuino Board

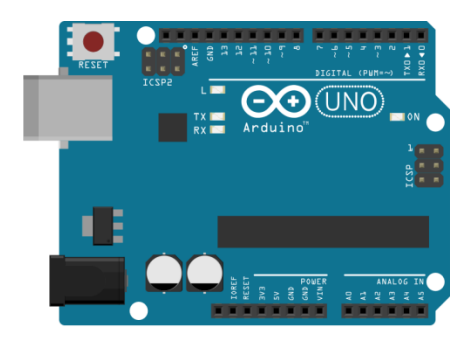

#### Circuit / Schematics

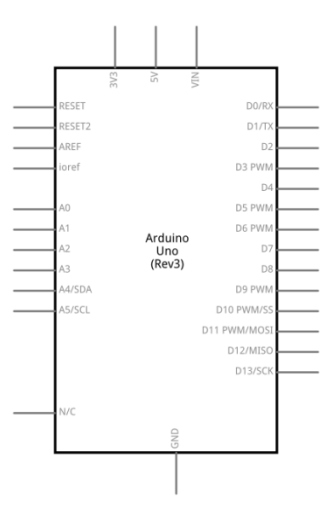

#### Code

#### /\*

```
* EEPROM Write
```

```
* Stores values read from analog input 0 into the EEPROM.
```

```
* These values will stay in the EEPROM when the board is
```

```
* turned off and may be retrieved later by another sketch.
```

#### \*/

```
#include <EEPROM.h>
```

```
/** the current address in the EEPROM (i.e. which byte we're going to write to next) **/
```

```
int addr = 0;
```

```
void setup() {
```

```
/** Empty setup. **/
```

#### }

```
void loop() {
```

```
/***
```

Need to divide by 4 because analog inputs range from 0 to 1023 and each byte of the EEPROM can only hold a value from 0 to 255.

```
***/
```

int val = analogRead(0) / 4;

/\*\*\*

Write the value to the appropriate byte of the EEPROM.

these values will remain there when the board is

turned off.

\*\*\*/

EEPROM.write(addr, val);

/\*\*\*

Advance to the next address, when at the end restart at the beginning.

Larger AVR processors have larger EEPROM sizes, E.g.

- Arduno Duemilanove: 512b EEPROM storage.

- Arduino Uno: 1kb EEPROM storage.

- Arduino Mega: 4kb EEPROM storage.

Rather than hard-coding the length, you should use the pre-provided length function. This will make your code portable to all AVR processors.

```
***/
```

addr = addr + 1;

```
if (addr == EEPROM.length()) {
```

```
addr = 0;
```

}

/\*\*\*

As the EEPROM sizes are powers of two, wrapping (preventing overflow) of an

EEPROM address is also doable by a bitwise and of the length - 1.

```
++addr &= EEPROM.length() - 1;
```

\*\*\*/

delay(100);

}

#### ผลการทดลอง

การทดลองที่ 5.4 Software Serial

# Hardware Required

• Arduino or Genuino Board

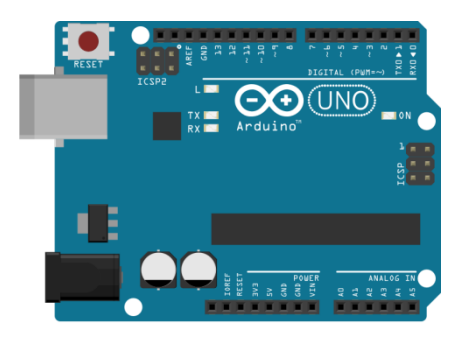

.....

#### Circuit / Schematics

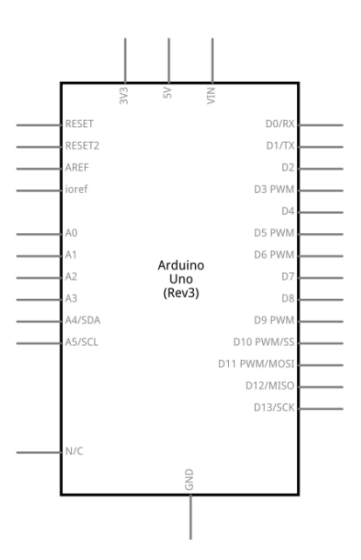

#### Code

/\*

Software serial multple serial test

Receives from the hardware serial, sends to software serial.

Receives from software serial, sends to hardware serial.

The circuit:

\* RX is digital pin 10 (connect to TX of other device)

\* TX is digital pin 11 (connect to RX of other device)

#### Note:

Not all pins on the Mega and Mega 2560 support change interrupts, so only the following can be used for RX: 10, 11, 12, 13, 50, 51, 52, 53, 62, 63, 64, 65, 66, 67, 68, 69 Not all pins on the Leonardo support change interrupts, so only the following can be used for RX: 8, 9, 10, 11, 14 (MISO), 15 (SCK), 16 (MOSI). created back in the mists of time modified 25 May 2012 by Tom Igoe based on Mikal Hart's example This example code is in the public domain. \*/ #include <SoftwareSerial.h>

#### void setup() {

```
// Open serial communications and wait for port to open:
Serial.begin(57600);
while (!Serial) {
 ; // wait for serial port to connect. Needed for native USB port only
}
```

```
Serial.println("Goodnight moon!");
// set the data rate for the SoftwareSerial port
mySerial.begin(4800);
mySerial.println("Hello, world?");
```

```
void loop() { // run over and over
```

```
if (mySerial.available()) {
```

}

```
Serial.write(mySerial.read());
```

| }                              |  |  |
|--------------------------------|--|--|
| if (Serial.available()) {      |  |  |
| mySerial.write(Serial.read()); |  |  |
| }                              |  |  |
| }                              |  |  |
|                                |  |  |

#### ผลการทดลอง

| ••••••••••••••••••••••••••••••••••••••• | • • • • • • • • • • • • • • • • • • • • | ••••••••••••••••••••••••••••••••••••••• | ••••••••••••••••••••••••••••••••••••••• |
|-----------------------------------------|-----------------------------------------|-----------------------------------------|-----------------------------------------|
|                                         |                                         |                                         |                                         |
| ••••••                                  | • • • • • • • • • • • • • • • • • • • • | •••••                                   | •••••                                   |
|                                         |                                         |                                         |                                         |
| ••••••••••••••••••••••••••••••••••••••• | • • • • • • • • • • • • • • • • • • • • | •••••••••••••••••                       | •••••                                   |

# การทดลองที่ 5.5 Two Port Receive

#### Hardware Required

• Arduino or Genuino Board

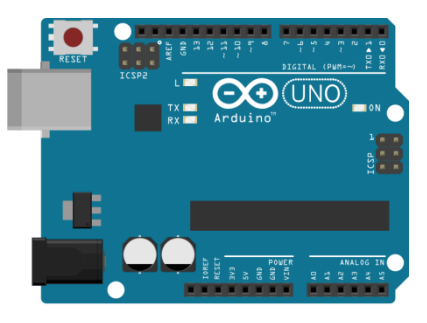

#### Circuit / Schematics

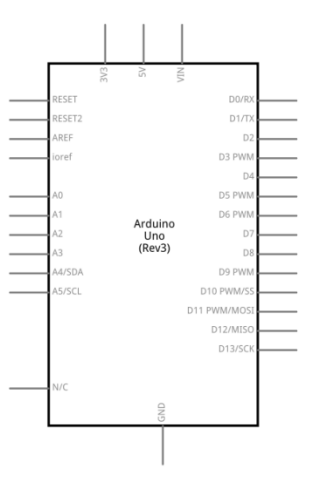

#### Code

| /*                                                                          |
|-----------------------------------------------------------------------------|
| Software serial multple serial test                                         |
| Receives from the two software serial ports,                                |
| sends to the hardware serial port.                                          |
| In order to listen on a software port, you call port.listen().              |
| When using two software serial ports, you have to switch ports              |
| by listen()ing on each one in turn. Pick a logical time to switch           |
| ports, like the end of an expected transmission, or when the                |
| buffer is empty. This example switches ports when there is nothing          |
| more to read from a port                                                    |
| The circuit:                                                                |
| Two devices which communicate serially are needed.                          |
| * First serial device's TX attached to digital pin 10(RX), RX to pin 11(TX) |
| * Second serial device's TX attached to digital pin 8(RX), RX to pin 9(TX)  |
| Note:                                                                       |
| Not all pins on the Mega and Mega 2560 support change interrupts,           |
| so only the following can be used for RX:                                   |
| 10, 11, 12, 13, 50, 51, 52, 53, 62, 63, 64, 65, 66, 67, 68, 69              |
| Not all pins on the Leonardo support change interrupts,                     |
| so only the following can be used for RX:                                   |
| 8, 9, 10, 11, 14 (MISO), 15 (SCK), 16 (MOSI).                               |
| created 18 Apr. 2011                                                        |
| modified 19 March 2016                                                      |
| by Tom Igoe                                                                 |
| based on Mikal Hart's twoPortRXExample                                      |
|                                                                             |
| This example code is in the public domain.                                  |
| */                                                                          |
| #include <softwareserial.h></softwareserial.h>                              |
| // software serial #1: RX = digital pin 10, TX = digital pin 11             |
| SoftwareSerial portOne(10, 11);                                             |
|                                                                             |

```
// software serial #2: RX = digital pin 8, TX = digital pin 9
// on the Mega, use other pins instead, since 8 and 9 don't work on the Mega
SoftwareSerial portTwo(8, 9);
void setup() {
 // Open serial communications and wait for port to open:
 Serial.begin(9600);
 while (!Serial) {
   ; // wait for serial port to connect. Needed for native USB port only
 }
 // Start each software serial port
 portOne.begin(9600);
 portTwo.begin(9600);
}
void loop() {
 // By default, the last intialized port is listening.
 // when you want to listen on a port, explicitly select it:
 portOne.listen();
 Serial.println("Data from port one:");
 // while there is data coming in, read it
 // and send to the hardware serial port:
 while (portOne.available() > 0) {
   char inByte = portOne.read();
   Serial.write(inByte);
 }
 // blank line to separate data from the two ports:
 Serial.println();
 // Now listen on the second port
 portTwo.listen();
 // while there is data coming in, read it
 // and send to the hardware serial port:
 Serial.println("Data from port two:");
 while (portTwo.available() > 0) {
```

```
char inByte = portTwo.read();
Serial.write(inByte);
}
```

```
// blank line to separate data from the two ports:
Serial.println();
```

#### }

#### ผลการทดลอง

|         | • • • • • • • • • • • • • • • • • • • • |                                 |                                      |                                         |
|---------|-----------------------------------------|---------------------------------|--------------------------------------|-----------------------------------------|
|         |                                         |                                 |                                      |                                         |
|         |                                         |                                 |                                      |                                         |
| ••••••• | ••••••••••••••••••••••••••••••••••      | ••••••••••••••••••••••••••••••• | •••••••••••••••••••••••••••••••••••• | ••••••••••••••••••••••••••••••••••••••• |
|         |                                         |                                 |                                      |                                         |
|         |                                         |                                 |                                      |                                         |
|         |                                         |                                 |                                      |                                         |
|         |                                         |                                 |                                      |                                         |

## สรุปผลการทดลอง

# ปัญหาอุปสรรคหรือข้อเสนอแนะ

# ตารางการประเมินผลคะแนนภาคปฏิบัติ

| หัวข้อการพิจารณาภาคปฏิบัติ       | ระดับคะแนน |
|----------------------------------|------------|
| การทดลองที่ 5.1 EEPROM Clear     | 4 คะแนน    |
| การทดลองที่ 5.2 EEPROM Read      | 4 คะแนน    |
| การทดลองที่ 5.3 EEPROM Write     | 4 คะแนน    |
| การทดลองที่ 5.4 Software Serial  | 4 คะแนน    |
| การทดลองที่ 5.5 Two Port Receive | 4 คะแนน    |
|                                  |            |
|                                  |            |
|                                  |            |
| รวมคะแนนภาคปฏิบัติ               | คะแนน      |

# แบบทดสอบหลังเรียน หน่วยที่ 5

# เรื่อง ไลบรารี่โปรแกรมสำหรับ Arduino และการอ่านค่าแอนะล็อก

| เรื่อง                                  | ไลบรารี่โปรแกรมสำหรับ Arduino และการอ่านค่าแอนะล็อก | ใช้เวลา 20 นาที               |  |
|-----------------------------------------|-----------------------------------------------------|-------------------------------|--|
| วิชา                                    | ไมโครคอนโทรลเลอร์เบื้องต้น                          | รหัสวิชา (2127-2107)          |  |
| ระดับช้ำ                                | <b>ม</b> ประกาศนียบัตรวิชาชีพ (ปวช.)                | <b>สาขาวิชา</b> เมคคาทรอนิกส์ |  |
| *************************************** |                                                     |                               |  |

## <u>คำชี้แจง</u> 1. แบบทดสอบมีทั้งหมด 10 ข้อ (10 คะแนน)

- 2. ให้ผู้เรียนเลือกคำตอบที่ถูกที่สุดแล้วกาเครื่องหมายกากบาท (×) ลงในกระดาษคำตอบ
- 1. หน่วยความจำข้อมูลอีอีพรอม ภายในตัวไมโครฯเมื่อต้องการใช้งานต้องผนวกไฟล์ไลบรารีด้วยคำสั่ง
  - ก. #include<EEPROM.o>
  - ข. #include< EEPROM.d>
  - ค. #include<EEPROM.h>
  - 1. #include<EEPROM. b>
- 2. servo เมื่อต้องการใช้งานต้องผนวกไฟล์ไลบรารีด้วยคำสั่ง
  - ก. #include<servo.h>
  - ข. #include<servo.d>
  - ค. #include <servo.b>
  - 1. #include<servo.o>
- 3. Arduino UNO บรรจุฟังก์ชั่น Wire สำหรับติดต่อกับอุปกรณ์ผ่านบัส
  - ก. GSM
  - ข. SPI
  - ค. I2C
  - ۹. UART
- 4. Arduino UNO บรรจุฟังก์ชั่นและคำสั่งสำหรับติดต่อกับ SPI โดยต้องใช้ขาพอร์ต
  - ก. 10 (MISO), 11 (MOSI) และ 12 (SS)
  - ข. 12 (MISO), 11 (MOSI) และ 10 (SS)
  - ค. 11 (MISO), 12 (MOSI) และ 13 (SS)
  - ง. 13 (MISO), 12 (MOSI) และ 11 (SS)

- 5. บัส I2C Arduino UNO ต้องใช้ขาพอร์ต
  - ก. A1 (SDA) และ A2 (SCL)
  - ข. A2 (SDA) และ A3 (SCL)
  - ค. A3 (SDA) และ A4 (SCL)
  - ง. A4 (SDA) และ A5 (SCL)
- 6. ฟังก์ชั่นเกี่ยวกับพอร์ตอินพุตเอาต์พุต ฟังก์ชั่น in เป็นฟังก์ชั่นอะไร
  - ก. กำหนดขาพอร์ตที่ต้องการอ่านค่า
  - ข. อ่านค่าสถานะลอจิกของพอร์ตที่กำหนด
  - ค. อ่านค่าดิจิตอลจากพอร์ตดิจิตอล
  - อ่านค่าดิจิตอลจากพอร์ตอนุกรม
- 7. ฟังก์ชั่น out เป็นฟังก์ชั่นอะไร
  - ก. กำหนดข้อมูลดิจิตอลไปยังพอร์ตที่กำหนด
  - ข. กำหนดขาพอร์ตที่ต้องการอ่านค่า
  - ค. อ่านค่าดิจิตอลจากพอร์ตดิจิตอล 1
  - อ่านค่าดิจิตอลจากพอร์ตดิจิตอล 2
- 8. ฟังก์ชั่นการอ่านค่าแอนะล็อกของ Arduino UNO ใช้พอร์ตอย่างไร
  - n. กำหนดช่องอินพุตแอนะล็อกที่ต้องการตรงกับขาพอร์ต A3 ถึง A6
  - ข. กำหนดช่องอินพุตแอนะล็อกที่ต้องการตรงกับขาพอร์ต A2 ถึง A6
  - ค. กำหนดช่องอินพุตแอนะล็อกที่ต้องการตรงกับขาพอร์ต A1 ถึง A6
  - กำหนดช่องอินพุตแอนะล็อกที่ต้องการตรงกับขาพอร์ต A0 ถึง A6
- 9. ฟังก์ชั่นเกี่ยวกับการสื่อสารข้อมูลอนุกรม เมื่อต้องการใช้งานช่อง UART ต่อสายสัญญาณอย่างไร
  - ก. RxD (ขาพอร์ต 0) และ TxD (ขาพอร์ต 1)
  - ข. RxD (ขาพอร์ต 1) ແละ TxD (ขาพอร์ต 0)
  - ค. RxD (ขาพอร์ต A0) และ TxD (ขาพอร์ต A1)
  - ง. RxD (ขาพอร์ต A1) และ TxD (ขาพอร์ต A0)
- 10. uart\_available คือฟังก์ชั่นอะไร
  - ก. ค่าต่ำสุดของช่วงที่กำหนดของโมดูล UART
  - ข. ตรวจสอบการรับข้อมูลเข้ามาของโมดูล UART
  - ค. ปัดค่าตัวเลขให้อยู่ในช่วงที่กำหนดของโมดูล UART
  - ง. ตัวแปรจำนวนเต็ม 64 บิต แบบไม่คิดเครื่องหมายของโมดูล UART